# NoSQL数据源-连接Tinysoft数据库

使用NoSQL数据源连接Tinysoft数据库步骤如下:

# 一、启动Tinysoft数据库

先启动Tinysoft数据库

# 二、创建NoSQL数据源连接到Tinysoft数据库

1.在smartbi数据源节点下,新建NoSQL数据源

| ∨ 📄 数据管理 |              |           |
|----------|--------------|-----------|
| ✓ ☐ 数据派  | 新建           | ▶ 目录      |
| > 📄 D    |              |           |
| > 📄 数    | 資源授权(I)      | 关系数据源     |
| > Ja     | 排序(T)        | Java 数据源  |
| > 🗏 sv   | 复制(C)        | NoSQL 数据源 |
| > 🗾 Se   | 粘贴(S)        | 联合数据源     |
| > 🗏 ne   | 刷新(R)        | 多维数据源     |
| > 🞽 联    | 影响性公析        |           |
| > 目 資    | 924911223171 | 住 埋       |
| > 日 答    | 血统分析(L)      | 我 决       |
| >    资   | 属性(P)        | 行策        |

2. 进入NoSQL数据源编辑界面, 输入名称为"Tinysoft示例"数据源,选择驱动程序类型为"Smartbi JDBC for Tinysoft"

| Ⅲ 首页 新建NoSQL数 | 文据源 ×                                                    |
|---------------|----------------------------------------------------------|
| 名称:*          | TinysoftDemo                                             |
| 别名:           | Tinysoft示例                                               |
| 驱动程序类型:*      | Smartbi JDBC for Tinysoft V                              |
| 驱动程序类:*       | smartbi.jdbc.tinysoft.TinysoftDriver                     |
| 连接字符串:*       | jdbc:smartbi:tsserver:// <servername>:1099/</servername> |
| 验证类型:         | ● 静态 ○ 动态                                                |
| 用户名:          | admin                                                    |
| str.17        |                                                          |
| 919 :         |                                                          |
| 最大连接数:        | 100                                                      |
| 校验语句:         | 获取连接时测试 🗸                                                |
| 描述:           |                                                          |

3.将链接字符串中⇔尖括号部分的内容修改为Tinysoft数据库的服务器名称(或IP),端口号默认是"1099",如下: 修改前:

| Ⅲ 首页 新建NoSQL数 | Z据源 ×                                                    |
|---------------|----------------------------------------------------------|
| 名称:*          | TinysoftDemo                                             |
| 别名:           | Tinysoft示例                                               |
| 驱动程序类型:*      | Smartbi JDBC for Tinysoft V                              |
| 驱动程序类:*       | smartbi.jdbc.tinysoft.TinysoftDriver                     |
| 连接字符串:*       | jdbc:smartbi:tsserver:// <servername>:1099/</servername> |
| 验证类型:         | ● 静态 ○ 动态                                                |
| 用户名:          | admin                                                    |
| 密码:           |                                                          |
| 最大连接数:        | 100                                                      |
| 校验语句:         | 获取连接时测试 >                                                |
| 描述:           |                                                          |

修改后:

| Ⅲ 首页 新建NoSQI | 数据源 ×                                   |
|--------------|-----------------------------------------|
| 名称:*         | TinysoftDemo                            |
| 别名:          | Tinysoft示例                              |
| 驱动程序类型:*     | Smartbi JDBC for Tinysoft V             |
| 驱动程序类:*      | smartbi.jdbc.tinysoft.TinysoftDriver    |
| 连接字符串:*      | jdbc:smartbi:tsserver://localhost:1099/ |
| 验证类型:        | ● 静态 ○ 动态                               |
| 用户名:         | tsclient                                |
| 密码:          | ••••••                                  |
| 最大连接数:       | 100                                     |
| 校验语句:        | 获取连接时测试 🗸                               |
| 描述:          |                                         |

4. 输入Tinysoft数据库的用户名和密码,本示例中该数据库没有密码,因此无需输入

5. 点击右下角"测试连接",验证Tinysoft数据库是否能够正常连接上。

6. 点击保存,即可。效果如下图:

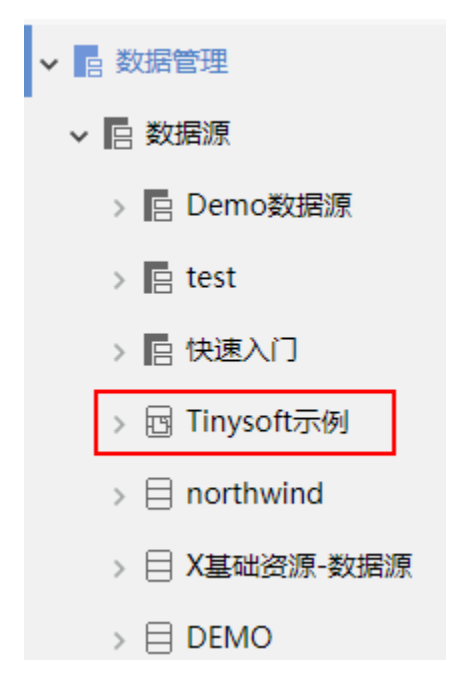

## 四、使用Tinysoft示例数据源

Tinysoft(天软)数据源做为脚本数据源,没有表的概念,只能用于新建原生SQL查询。 允许基于Tinysoft创建的原生SQL查询用于创建电子表格、透视分析。 如下,使用Tinysoft示例数据源创建原生sql查询。 1. 在资源定制目录上右键-》新建查询-》原生SQL查询

| ~ |   | 资源定制   |         |   |              |
|---|---|--------|---------|---|--------------|
|   | > | 0 宏元   | 新建分析    | • |              |
|   | > | 1 报表   | 新建查询    | • | 目录           |
|   | > | 2 扩展   | 资源授权(I) |   | 可视化查询        |
|   | > | 3 报表   | 排序(T)   |   | SQL查询        |
|   | > | 4 权限   | 复制(C)   |   | 原生SQL查询      |
|   | > | 🚽 2 计戈 | 粘贴(S)   |   | 存储过程音询       |
|   | > | 6 考相   | 14/4(0) |   | 1) INCLUDED  |
|   | > | 7 价值   | 刷新(R)   |   | Java查询       |
|   | > | 8 审核   | 影响性分析   |   | 多维查询         |
|   | > | 售后部    | 血统分析(L) |   | 万析答          |
| ~ |   | 数据管理   | 属性(P)   |   | 任理           |
|   | ~ | 📄 数据源  | Ę       |   | 11 注<br>12 注 |

2. 在弹出的数据源选择窗口中,选择前面创建的Tinysoft示例数据源

| 选择数据源          | ×      |
|----------------|--------|
| 数据源            |        |
| > 启快速入门        | •      |
| > 🖻 Tinysoft示例 | - 1    |
| > 🗐 northwind  |        |
| > 🗮 X基础资源-数据源  |        |
| > 🗏 DEMO       |        |
| >              | •      |
|                | Q # == |
|                | 取消(C)  |

3. 进入原生SQL查询编辑界面,在SQL编辑区域输入如下语句:

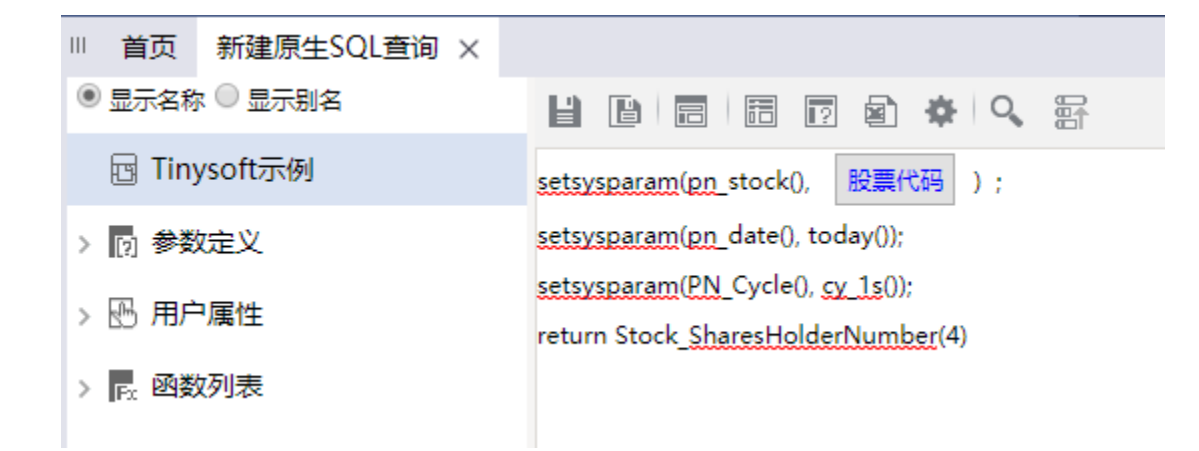

4.预览数据,如下:

#### 有参数-适视分析

| SMC-13296-股票代码* | SZ000001 ~ |  |
|-----------------|------------|--|
| SMC-13290-股票116 | 5200001 ~  |  |

[首页][上页][下页][尾页] 篇1 页, 共1页每页 1000 行, 共6行

| 截止日        | 20180331   | 20171231   | 20170930   | 20170630   |
|------------|------------|------------|------------|------------|
| 持股集中度(%)   | 48.82      | 65.88      | 64.73      | 64.72      |
| 持股集中度变化(%) | -17.06     | 1.14       | 0.01       | 0.25       |
| 股东人数       | 421,677.00 | 343,994.00 | 331,474.00 | 379,179.00 |
| 股东人数变比(%)  | 22.58      | 3.78       | -12.58     | 2.16       |
| 人均持股(股)    | 40,120.72  | 49,181.04  | 51,038.66  | 44,617.42  |
| 人均持股变比(%)  | -18.42     | -3.64      | 14.39      | -2.11      |

### 5. 在右侧输出字段上右键-》检测输出字段

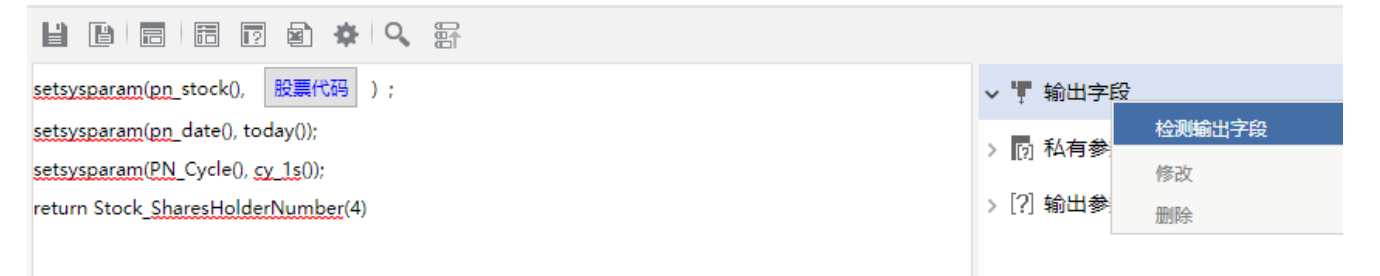

### 6. 如下,保存该数据集

7. 之后使用该数据集,进行电子表格报表等的制作即可。

### 注意事项

1. 如果使用该查询创建透视分析,由于透视分析需要进行聚合等一系列复杂的运算,因此系统默认会将数据进行抽取。即默认勾选了"数据抽取到临时表",如下:

报表设置

| 表属性 字体 背景颜 | 色 设置表头 设置表尾                 |
|------------|-----------------------------|
| 展现设置:      | □居中显示                       |
| 抽取数据:      | ☑ 抽取数据到临时表中                 |
| 数据抽取方式:    | 自动匹配 🗸                      |
| 分页显示:      | ○ 是 1000 行/每页 ○ 否 ● 使用系统默认值 |
| 列头设置:      | □列宽自适应                      |
| 行高(px):*   | 28                          |
| 左边距(px):*  | 10                          |
| 打印报表设置:    | □表头只在第一页显示 □表尾只在最后一页显示      |
| 浏览自动刷新:    | ○是 ○否 ◉使用系统默认值              |
| 列区合计位置:    | ○ 左侧 ◉ 右侧                   |
|            |                             |
|            |                             |

2. 抽取数据时,double类型的数据抽取到目标数据库是双精度的,如果在透视分析中,要对精度要求高的数据进行分组时,不能用枚举分组,需要用 范围分组。

×

3. Tinysof数据源不支持作为回写目标。